# **ПРОГРАММАТОР ОДОМЕТРОВ АМргод** Версия 1.8

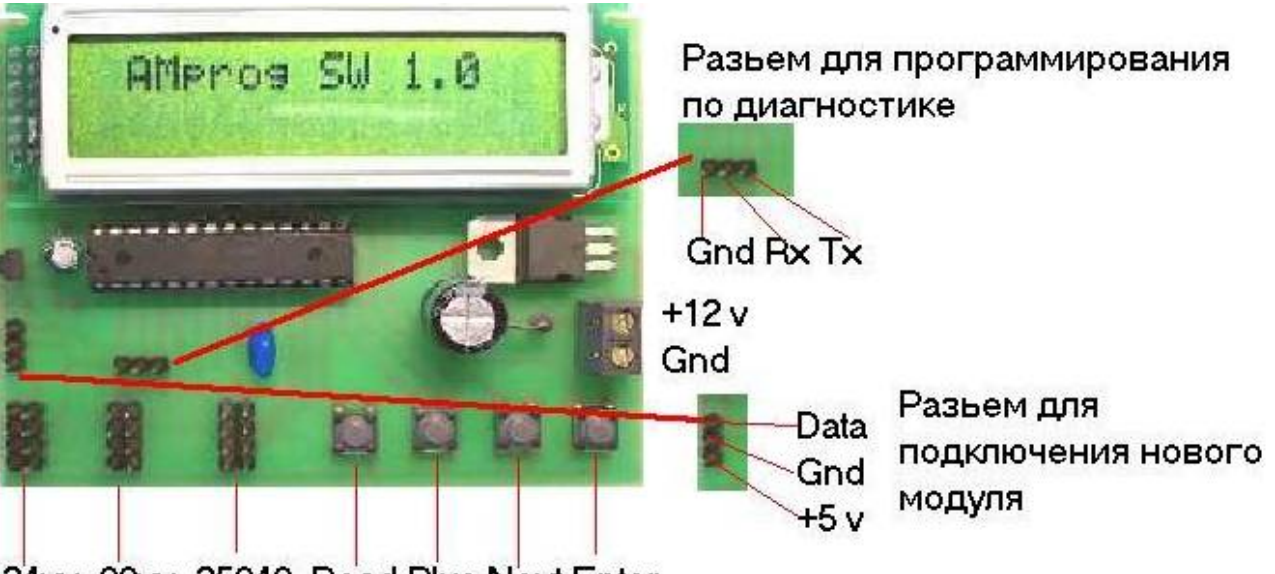

24xx 93xx 25040 Read Plus Next Enter

- Версия SW 1.8 чтение текущего пробега в панелях АП
- Версия SW 1.7 русское меню

Версия SW 1.6 - программный сброс показаний пробега для панелей АП 14 пин АП 16 пин и VDO

Версия SW 1.5 – Калина Приора Волга УАЗ Патриот (панель на PIC18F6525) и УАЗ Хантер круглый спидометр

Версия SW 1.4 – новая панель VDO память 93856

Версия SW 1.3 – старая панель VDO память 93С46

Версия SW 1.1- SW 1.2 – изменение программного кода

Версия SW 1.0 – базовая версия (исходная)

- 1.Калина АП память 24С65
- 2.Калина VDO память 93S56
- 3.Калина Счетмаш память 25040
- 4.Счетмаш старая версия память 2402
- 5.УАЗ ЗАЗ Таврия память 24С08
- 6. VDO программирование по сервисному разьему

7. АП с 0 - программирование по сервисному разьему

- 8. АП без 0 14 и 16 пин программирование по сервисному разьему
- 9. Счетмаш новая версия память 2402
- 10. Счетмаш память 25040
- 11. Калина Приора Волга. УАЗ Патриот (панель на PIC18F6525)
- 12. VDO память 93с46
- 13. VDO новая версия память 93S56
- 14. УАЗ Хантер круглый спидометр

КАМАЗ большой круглый спидометр АП – в разработке АП с узким однострочным дисплеем - в разработке Панели ЗЭиМ-Лайн – в разработке

Предусмотрен разъем для модуля обновление

Для панелей с памятью предусмотрен режим чтения и проверки записи ,что позволяет исключить ошибки программирования. Для удобства текущий пробег выводится на дисплей

Разъем для программирования по диагностике используется для панелей АП и VDO Разъем для подключения нового модуля применяется для новых спидометров которые не вошли в данную версию программного обеспечения. Приобретается отдельно по мере выхода обновлений.

Разъем 24хх применяется для программирования панелей Счетмаш на памяти 2402, УАЗ ЗАЗ Таврия на памяти 2408 и Калина АП на памяти 24С65.

Разъем 93хх применяется для программирования панелей Калина VDO на памяти 93S56.

Разъем 25040 применяется для программирования панелей Счетмаш на памяти 25040.

Кнопка Read используется для чтения текущего пробега из памяти с выводом на дисплей Кнопка **Plus** используется при наборе цифр пробега, при нажатии на эту кнопку текущая цифра увеличивается на 1.

Кнопка Next используется для выбора типа панели и в режиме выбора следующей цифры в наборе пробега.

Кнопка Enter используется для подтверждения выбора типа панели и в режиме ввода пробега запуск программирования.

Пример программирования панели Калина VDO память 93S56

- 1.Включаем программатор
- 2. С помощью кнопки Next выбираем панель "Kalina VDO 93856"
- 3. Нажимаем кнопку Enter
- 4. На дисплее появляется надпись "Kalina VDO 93S56"

"Tacho 000000"

5. Нажимаем кнопку Read для чтения текущего пробега

6. На дисплее появляется текущий пробег "Kalina VDO 93856"

"Tacho 123456"

Если при нажатии кнопки Read появляются ?????? или 000000

то нужно проверить правильность подключения программатора к панели.

7.С помощью кнопок Plus и Next выставляем нужный пробег

8. Нажимаем кнопку Enter для программирования

На дисплее появляется надпись "Write OK " при успещной записи данных или "Error write " при ошибке "нужно будет повторить процедуру записи еще раз.

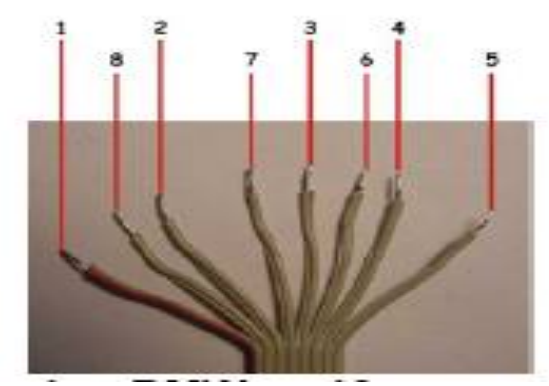

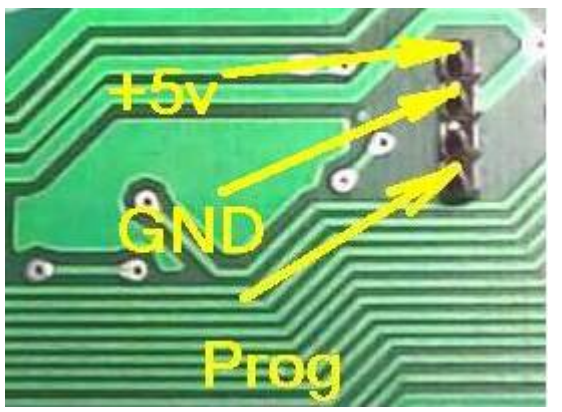

Для внутрисхемного программирования Для программирования по сервисному разьему

Панель VDO - программирование по сервисному разъему

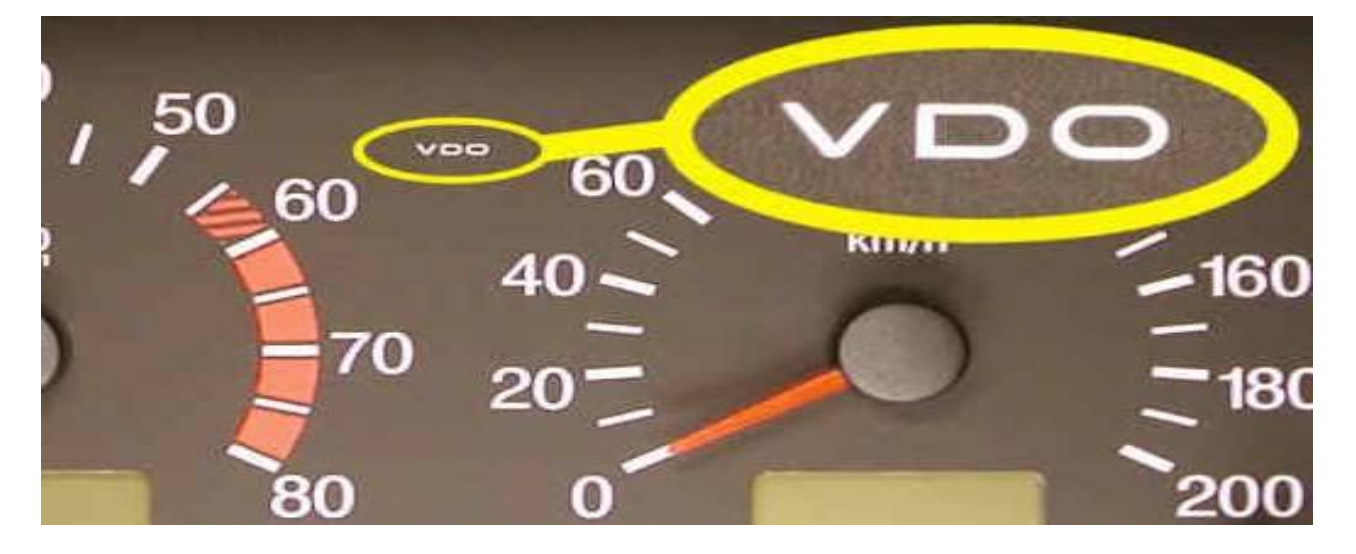

Подключаем питание согласно рисунку

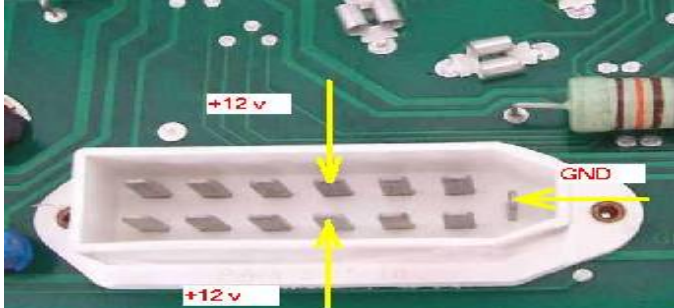

Точка программирования на панели

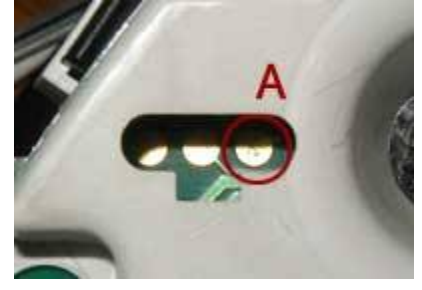

На программаторе используем "*Разъем для программирования по диагностике*" выход **Тх** 

Включаем панель и программатор

С помощью кнопки **Next** выбираем панель "VDO diagnostic ", с помощью кнопок **Plus** и **Next** выставляем нужный пробег и нажимаем кнопку **Enter** для программирования. Снимаем питание с панели и подаем снова , проверяем показание нового пробега

Панель АП с 0 и АП без 0 14 пин - программирование по сервисному разьему

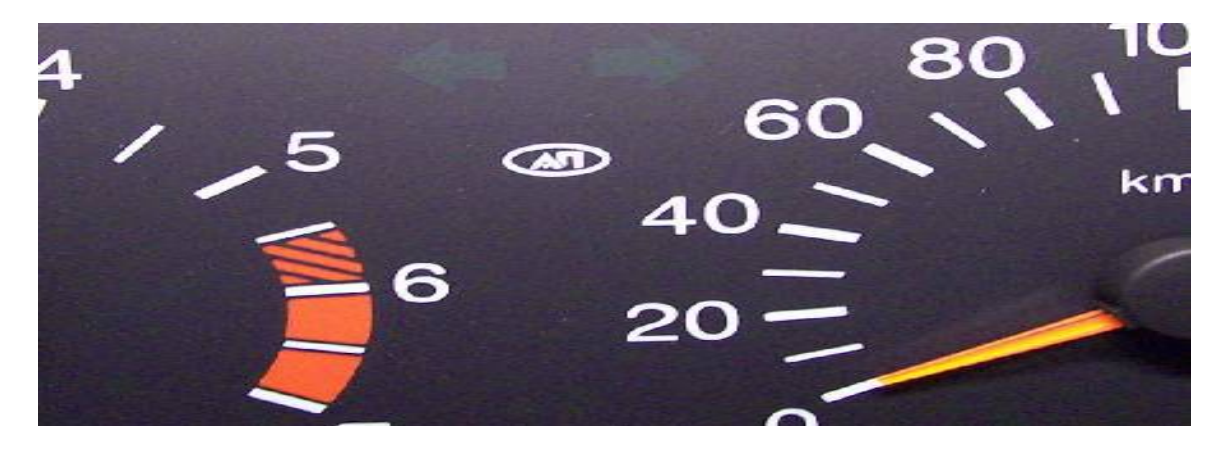

Подключаем питание согласно рисунку

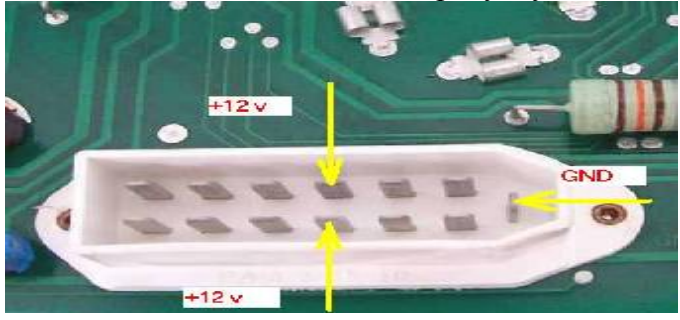

На программаторе используем "*Разъем для программирования по диагностике*" выход **Тх** 

Точка программирования на панели

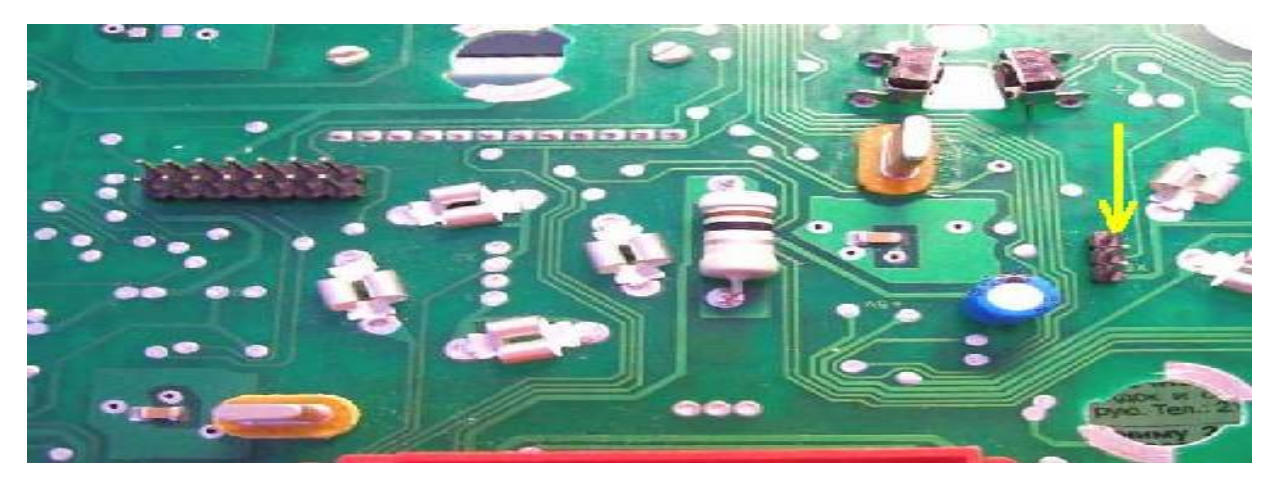

Включаем панель и программатор

Кнопкой Read читаем пробег из панели АП без 0 14 пин

С помощью кнопки **Next** выбираем панель "AP s 0 " или "AP bez 0 14 pin ", с помощью кнопок **Plus** и **Next** выставляем нужный пробег и нажимаем кнопку **Enter** для программирования. Время программирование занимает примерно полминуты проверяем показание нового пробега

Панель АП без 0 16 пин - программирование по сервисному разьему

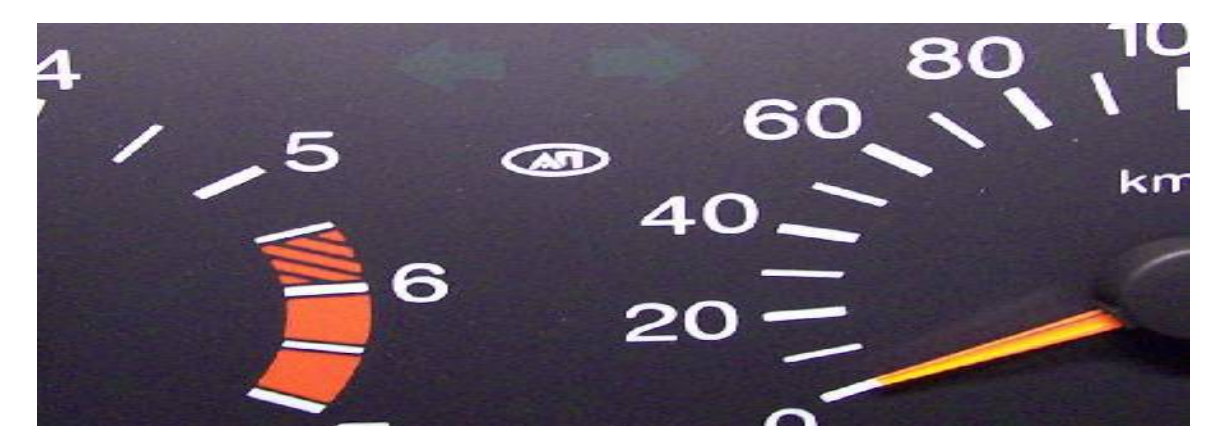

Подключаем питание согласно рисунку

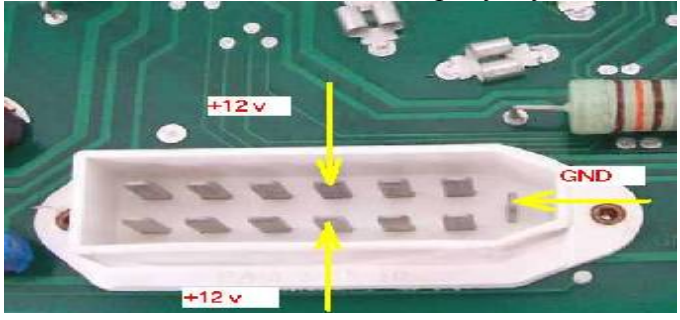

На программаторе используем "*Разъем для программирования по диагностике*" выход **Тх** 

Точка программирования на панели

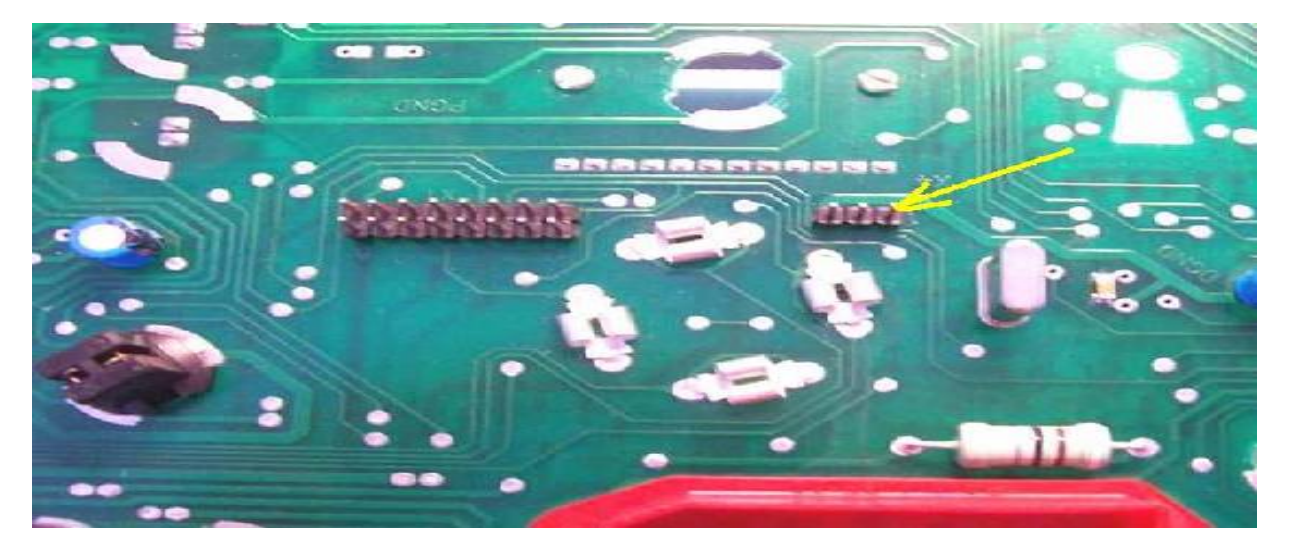

#### Включаем панель и программатор

Кнопкой Read читаем пробег из панели АП без 0 16 пин

С помощью кнопки Next выбираем панель "AP bez 0 16 pin ", с помощью кнопок Plus и Next выставляем нужный пробег и нажимаем кнопку Enter для программирования. Время программирование занимает примерно полминуты проверяем показание нового пробега

Панель Счетмаш

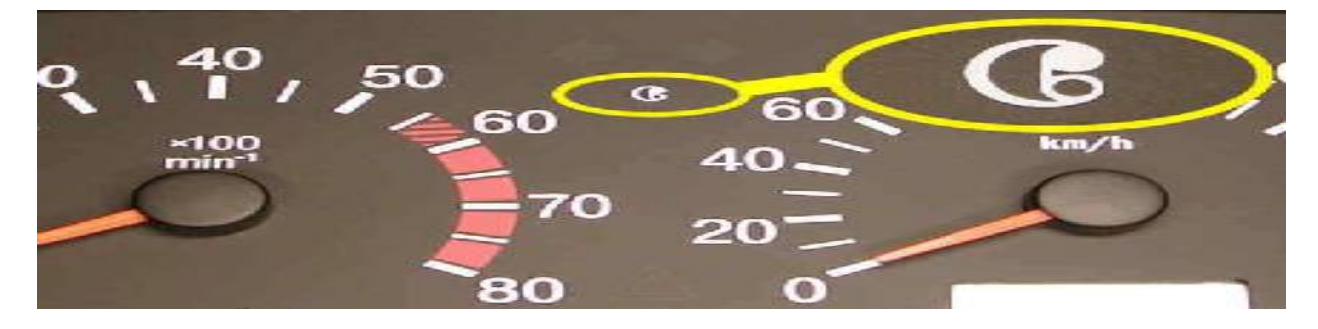

Разбираем панель и ищем память 24c02 или 25040 Замыкаем кварц и подключаем программатор к памяти (клипсой или проводами) Если память 2402 то к разъему 24xx Если память 25040 то к разъему 25040

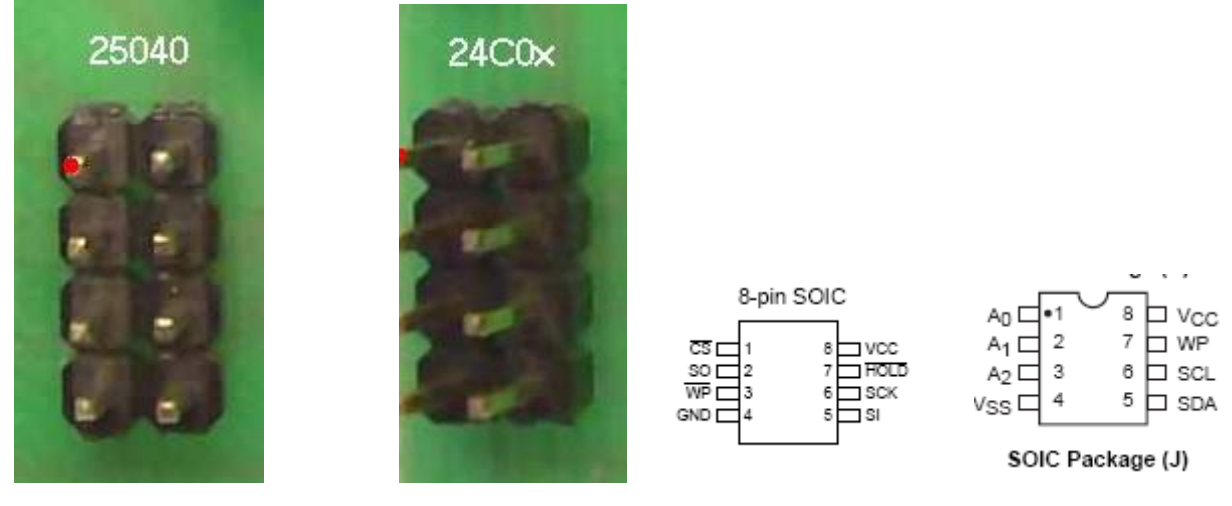

Расположение выводов на разъеме совпадают с выводами микросхем памяти Красный вывод на рисунке – 1 8

| - 1 | 8 |
|-----|---|
| 2   | 7 |
| 3   | 6 |
| 4   | 5 |
|     |   |

Включаем программатор

С помощью кнопки Next выбираем нужную панель "Schetmash 25040"или "SM old 2402, с помощью кнопки Read читаем пробег из памяти и проверяем с текущим ,с помощью кнопок Plus и Next выставляем нужный пробег и нажимаем кнопку Enter для программирования, подаем питание на панель и проверяем показание нового пробега

## Для внутрисхемного программирования панель Счетмаш на памяти 24С02

Выбираем разъем 24хх Подключаемся согласно рисунку

Включаем программатор и ждем окончания теста стрелок ,питание на панель подавать не нужно С помощью кнопки **Next** выбираем нужную панель "SM old 2402, с помощью кнопки **Read** читаем пробег из памяти и проверяем с текущим ,с помощью кнопок **Plus** и **Next** выставляем нужный пробег и нажимаем кнопку **Enter** для программирования, подаем питание на панель и проверяем показание нового пробега

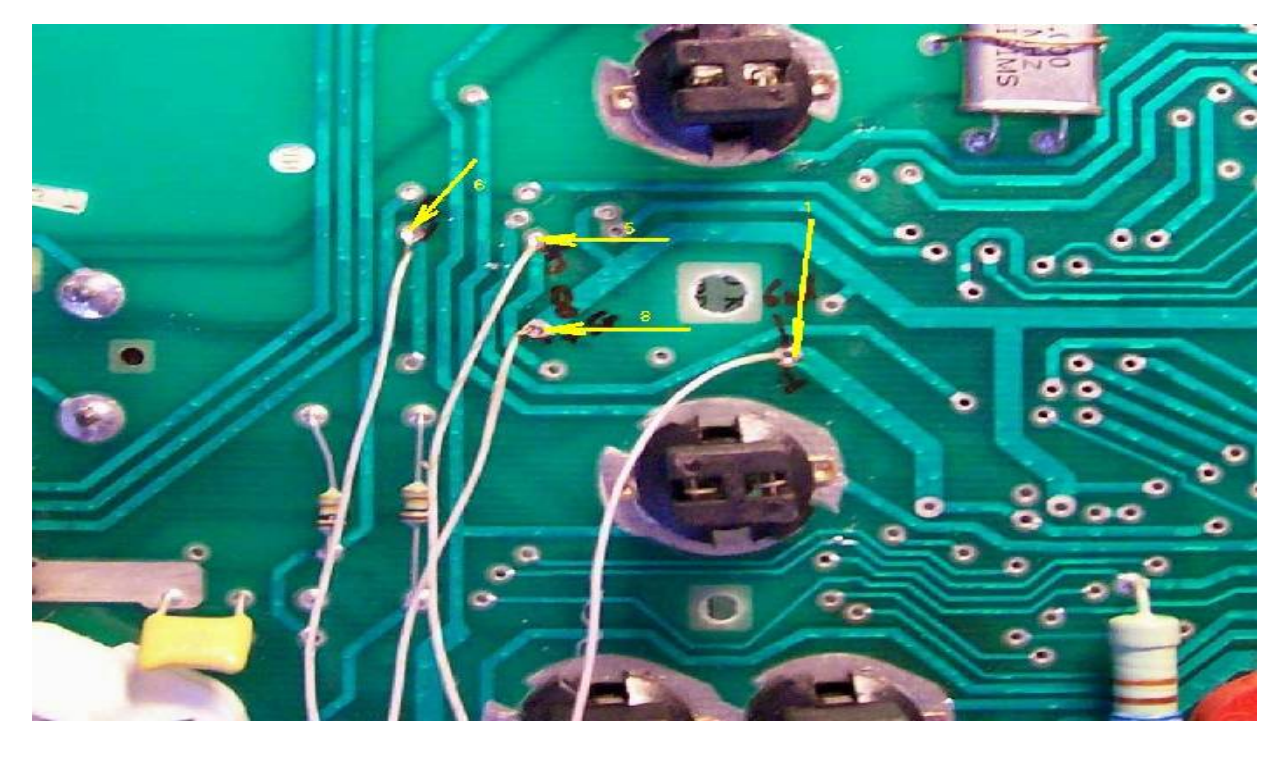

**Для внутрисхемного программирования** панель Счетмаш на памяти 25040 Выбираем разъем **25хх** Подключаемся согласно рисунку

Включаем программатор и ждем окончания теста стрелок ,питание на панель подавать не нужно С помощью кнопки **Next** выбираем нужную панель "Schetmash 25040", с помощью кнопки **Read** читаем пробег из памяти и проверяем с текущим ,с помощью кнопок **Plus** и **Next** выставляем нужный пробег и нажимаем кнопку **Enter** для программирования, подаем питание на панель и проверяем показание нового пробега Версия 03

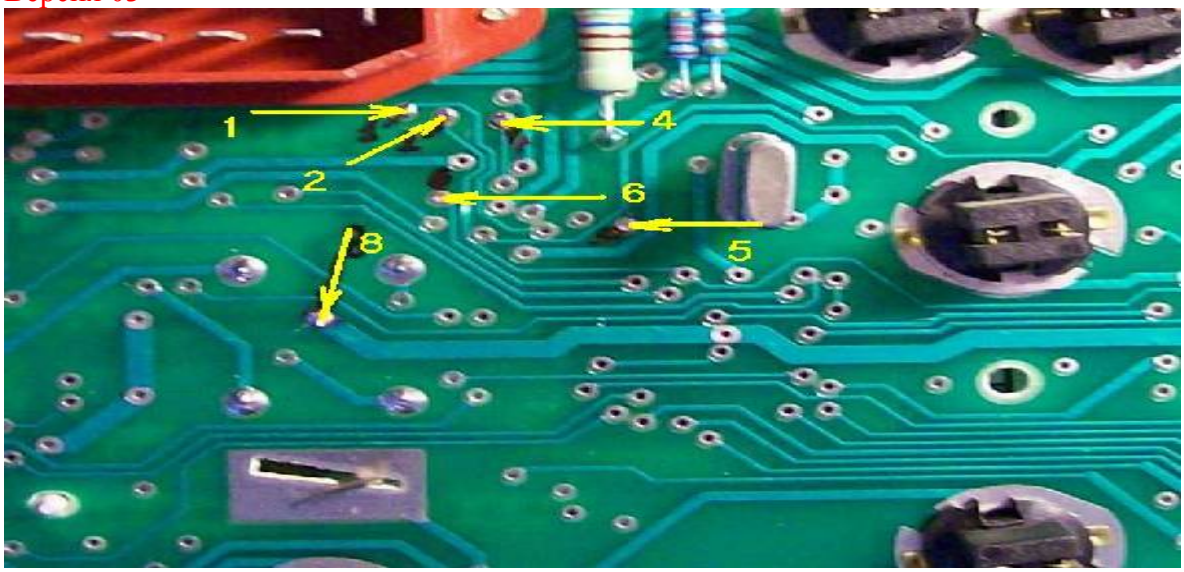

Версия 06

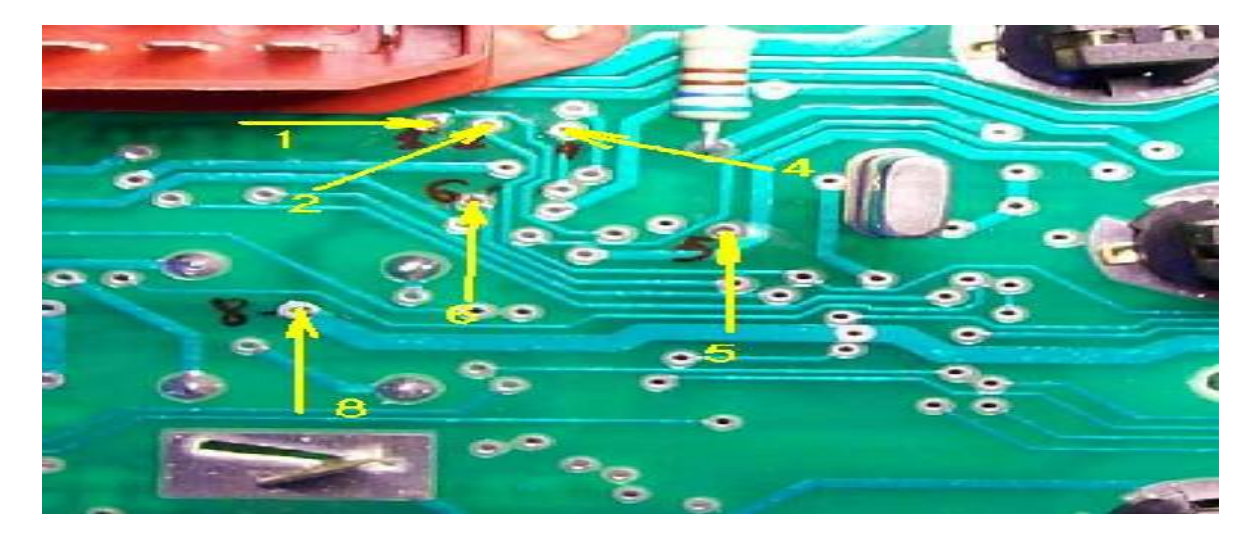

# Панель Калина VDO

Разбираем панель и ищем память 93856

Замыкаем кварц и подключаем программатор (разъем 93Сх6) к памяти (клипсой или проводами)

Включаем программатор

С помощью кнопки Next выбираем нужную панель "Kalina VDO 93S56", с помощью кнопки Read читаем пробег из памяти и проверяем с текущим ,с помощью кнопок Plus и Next выставляем нужный пробег и нажимаем кнопку Enter для программирования, подаем питание на панель и проверяем показание нового пробега

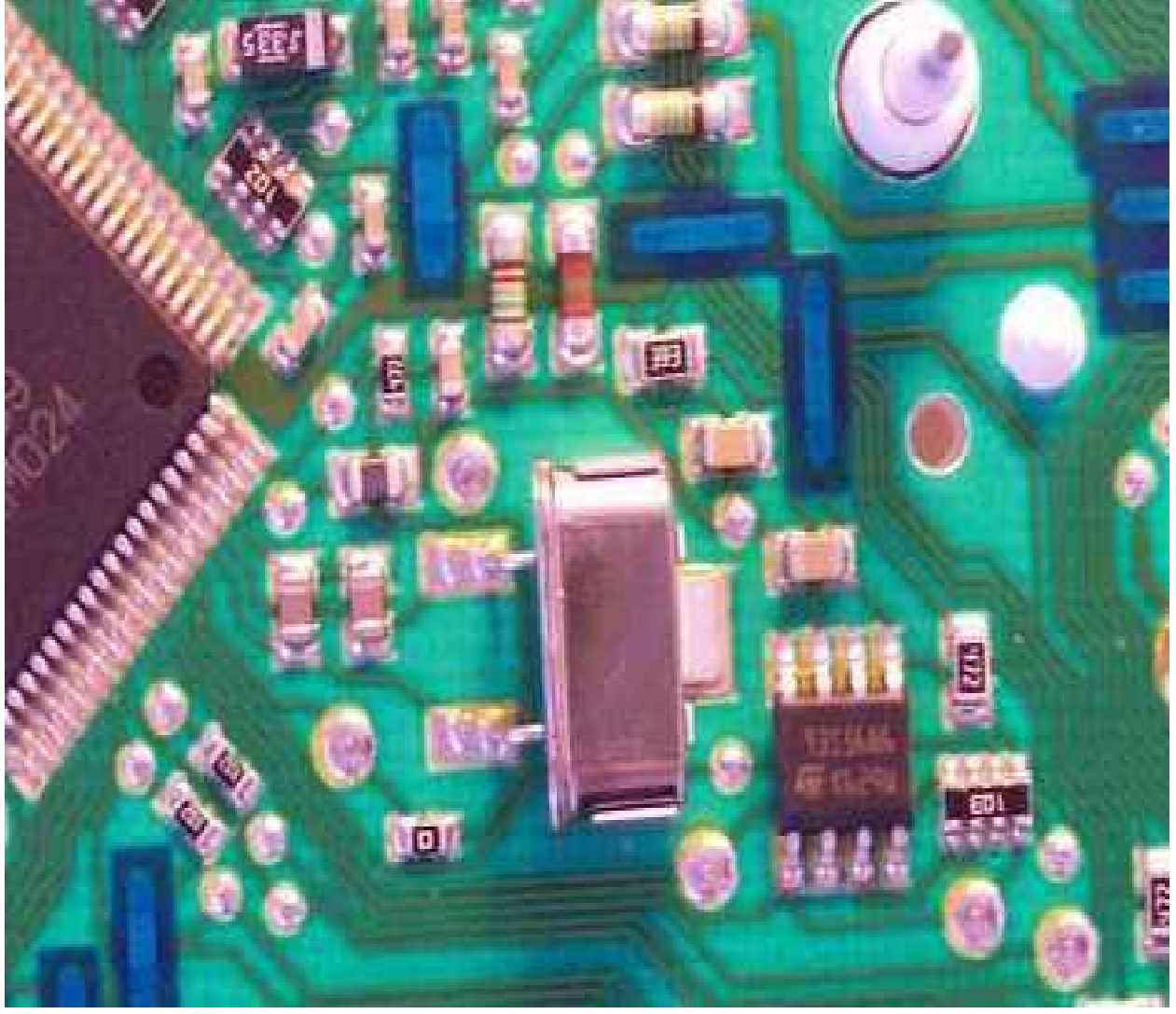

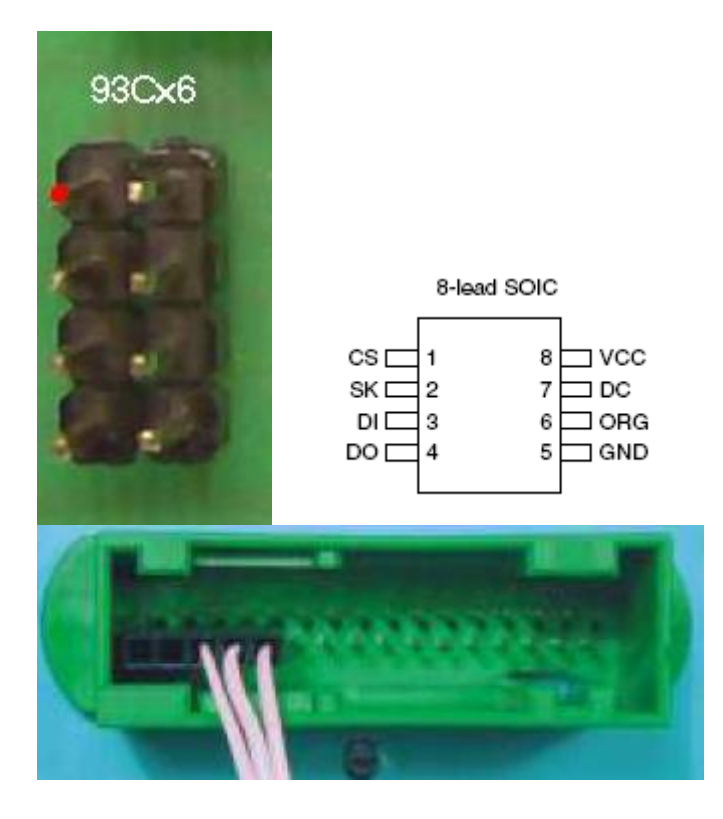

## x x Gnd +12 v +12v

# Панель Калина АП

Разбираем панель и ищем память 24С65

Замыкаем оба кварца и подключаем программатор (разъем 24хх) к памяти (клипсой или проводами)

Включаем программатор

С помощью кнопки Next выбираем нужную панель"Kalina AP 2465", с помощью кнопки Read читаем пробег из памяти и проверяем с текущим ,с помощью кнопок Plus и Next выставляем нужный пробег и нажимаем кнопку Enter для программирования, подаем питание на панель и проверяем показание нового пробега

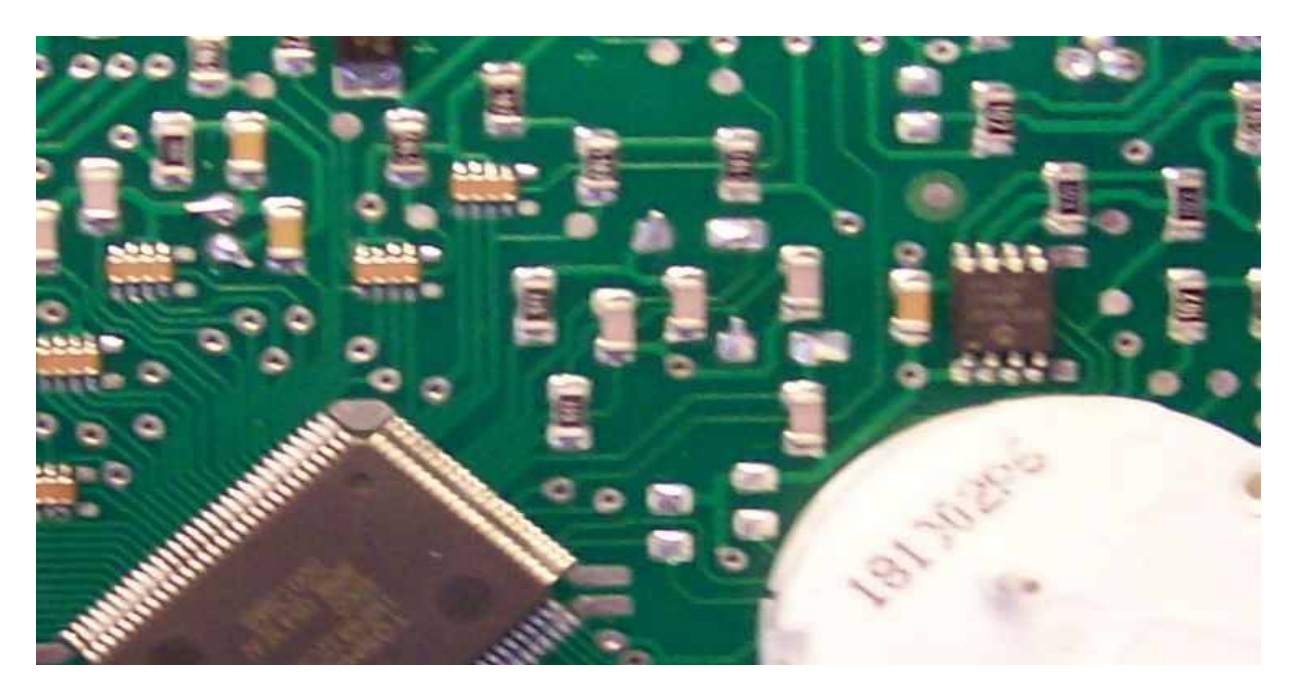

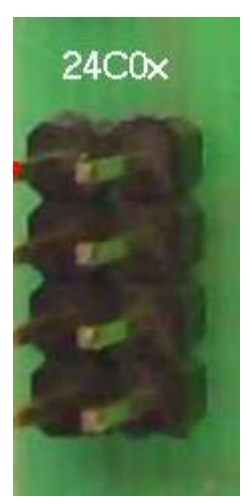

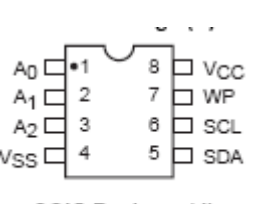

SOIC Package (J)

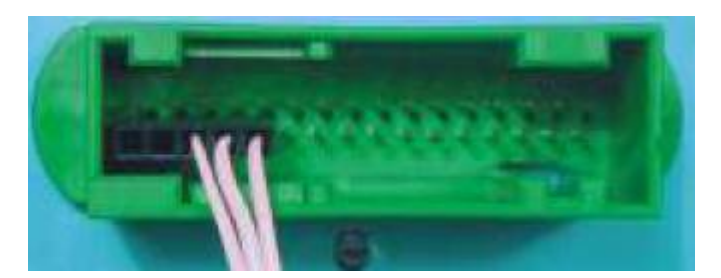

x x Gnd +12 v +12v

# Панель Калина Счетмаш

Разбираем панель и ищем память 25040

Замыкаем кварц и подключаем программатор (разъем 25040) к памяти (клипсой или проводами)

Включаем программатор

С помощью кнопки Next выбираем нужную панель"Kalina SM 25040", с помощью кнопки Read читаем пробег из памяти и проверяем с текущим, с помощью кнопок Plus и Next выставляем нужный пробег и нажимаем кнопку Enter для программирования, подаем питание на панель и проверяем показание нового пробега

#### Для внутрисхемного программирования

#### разъем 25040

Подключаемся согласно рисунку

Питание на панель подавать не надо и кварц замыкать не нужно !!!

Включаем программатор, ждем окончания теста стрелок

С помощью кнопки Next выбираем нужную панель"Kalina SM 25040", с помощью кнопок

Plus и Next выставляем нужный пробег и нажимаем кнопку Enter для программирования,

На дисплее появится надпись " ERROR WRITE ", не обращаем на это внимание

Отключаем программатор и подаем питание на панель и проверяем показание нового пробега

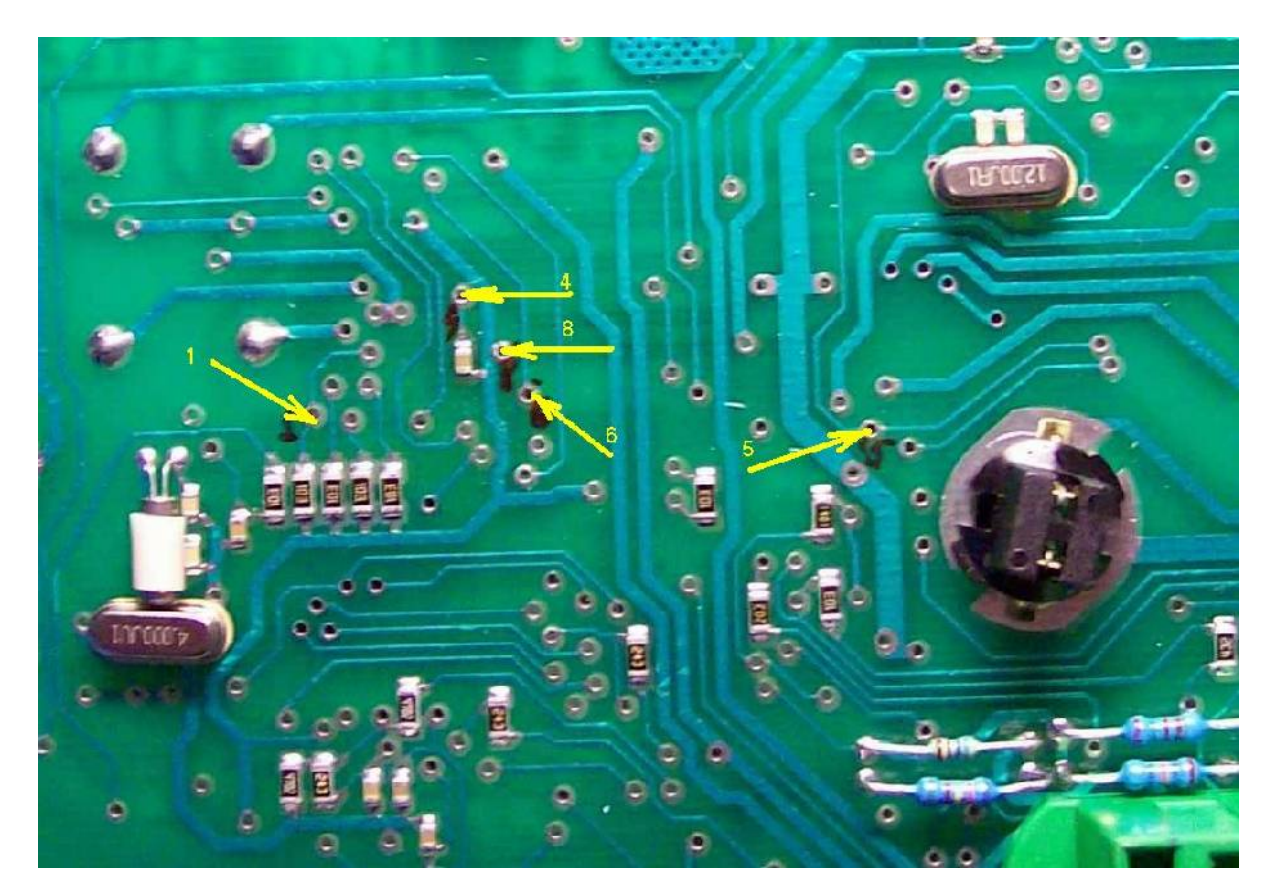

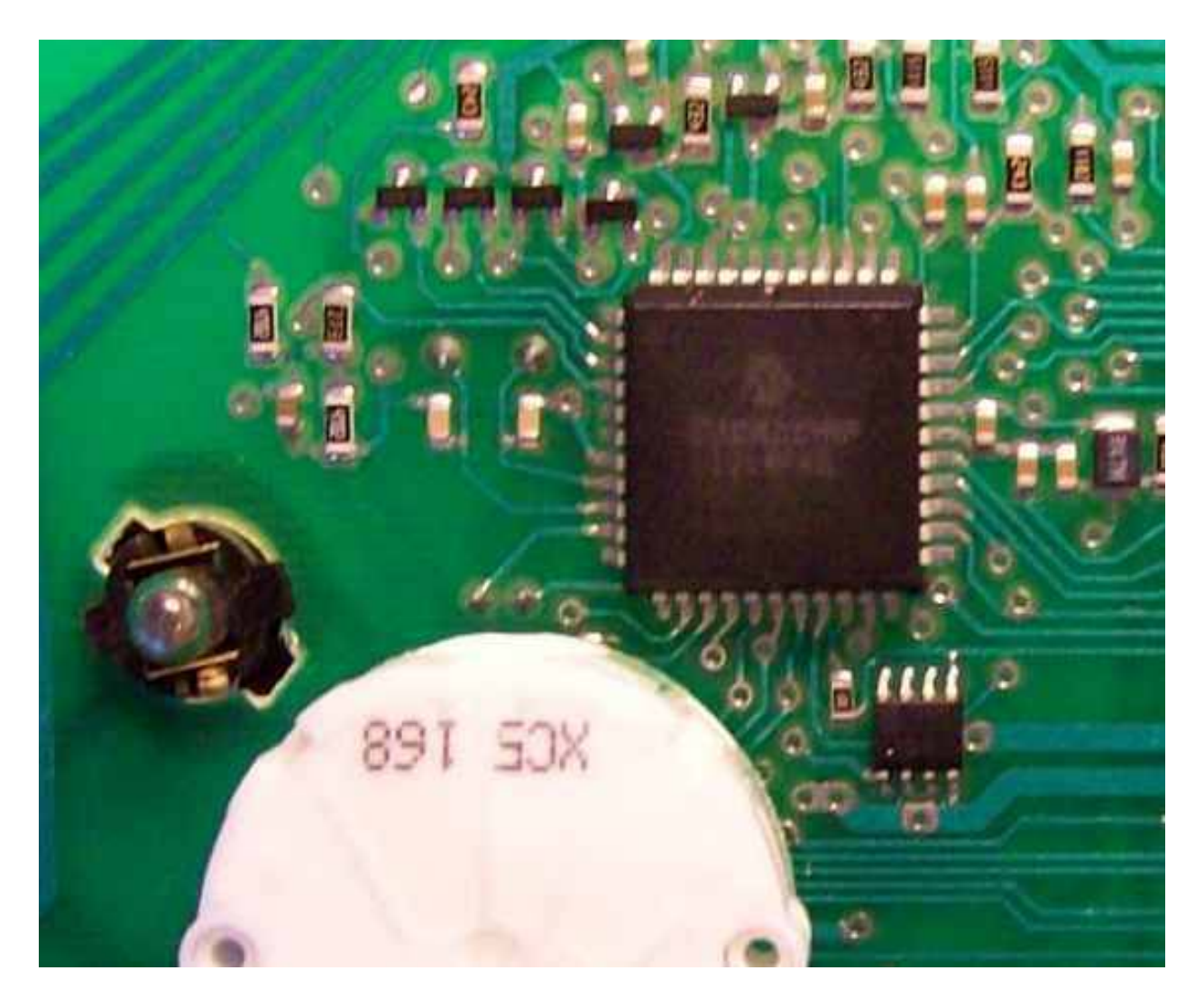

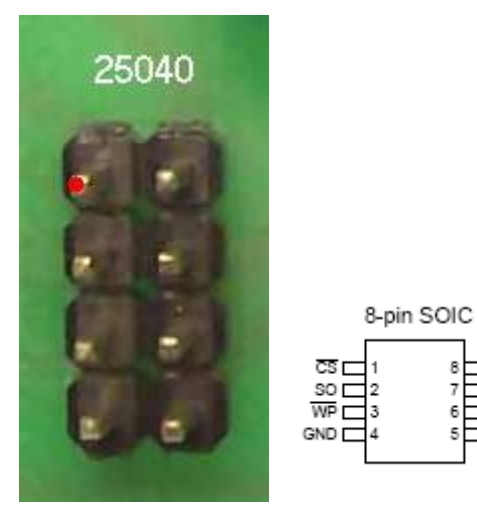

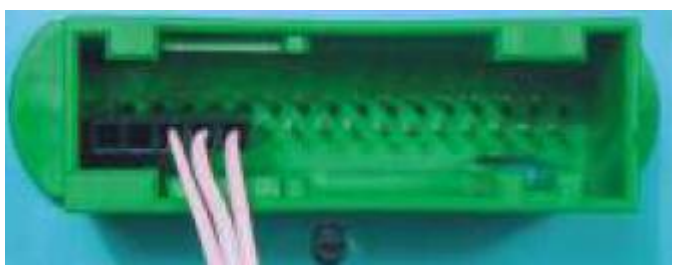

TVCC

1 SCK

 $x \ x \ Gnd \ +12 \ v \ +12 v$ 

# Панель УАЗ ЗАЗ Таврия

Разбираем панель и ищем память 24С08

Замыкаем кварц и подключаем программатор (разъем 24хх) к памяти (клипсой или проводами)

Включаем программатор

С помощью кнопки **Next** выбираем нужную панель"UAZ ZAZ 24C08", с помощью кнопки **Read** читаем пробег из памяти и проверяем с текущим, с помощью кнопок **Plus** и **Next** выставляем нужный пробег и нажимаем кнопку **Enter** для программирования, подаем питание на панель и проверяем показание нового пробега

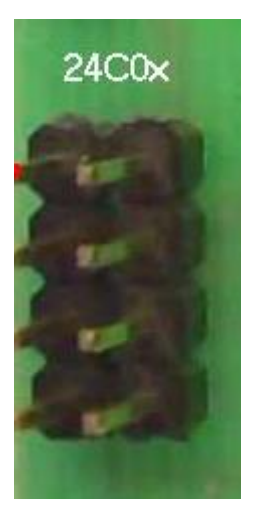

|                  |              |   |             | , | ,                |
|------------------|--------------|---|-------------|---|------------------|
|                  | •1<br>2<br>3 | V | 8<br>7<br>6 |   | VCC<br>WP<br>SCL |
| ss               | 4            |   | 5           | þ | SDA              |
| SOIC Package (J) |              |   |             |   |                  |

Панель Счетмаш новая версия

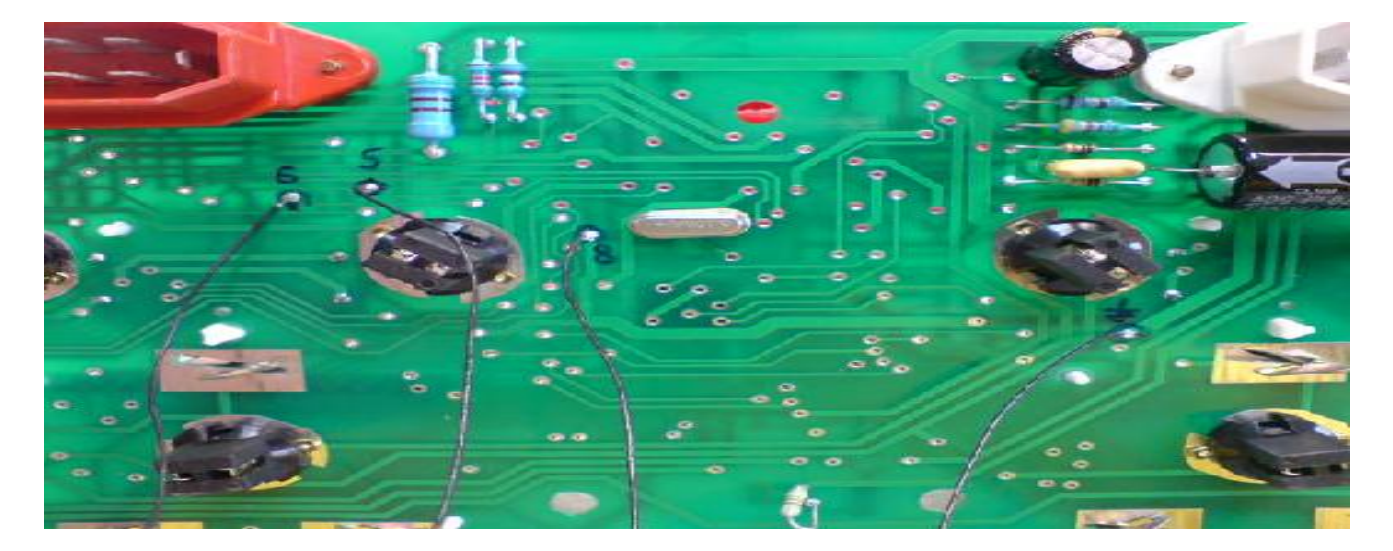

Подключаем программатор (разъем 24xx) к памяти проводами согласно рисунку Включаем программатор

С помощью кнопки Next выбираем нужную панель"SM new 24C02", с помощью кнопки Read читаем пробег из памяти и проверяем с текущим, с помощью кнопок Plus и Next выставляем нужный пробег и нажимаем кнопку Enter для программирования, подаем питание на панель и проверяем показание нового пробега

## Панель VDO старая версия память 93С46 и новая память 93856

Разбираем панель и ищем память 93856 или 93С46

Замыкаем кварц и подключаем программатор (разъем 93Сх6) к памяти (клипсой или проводами)

Включаем программатор

С помощью кнопки Next выбираем нужную панель"NEW VDO 93S56" или "OLD VDO 93C46", с помощью кнопки Read читаем пробег из памяти и проверяем с текущим ,с помощью кнопок Plus и Next выставляем нужный пробег и нажимаем кнопку Enter для программирования, подаем питание на панель и проверяем показание нового пробега

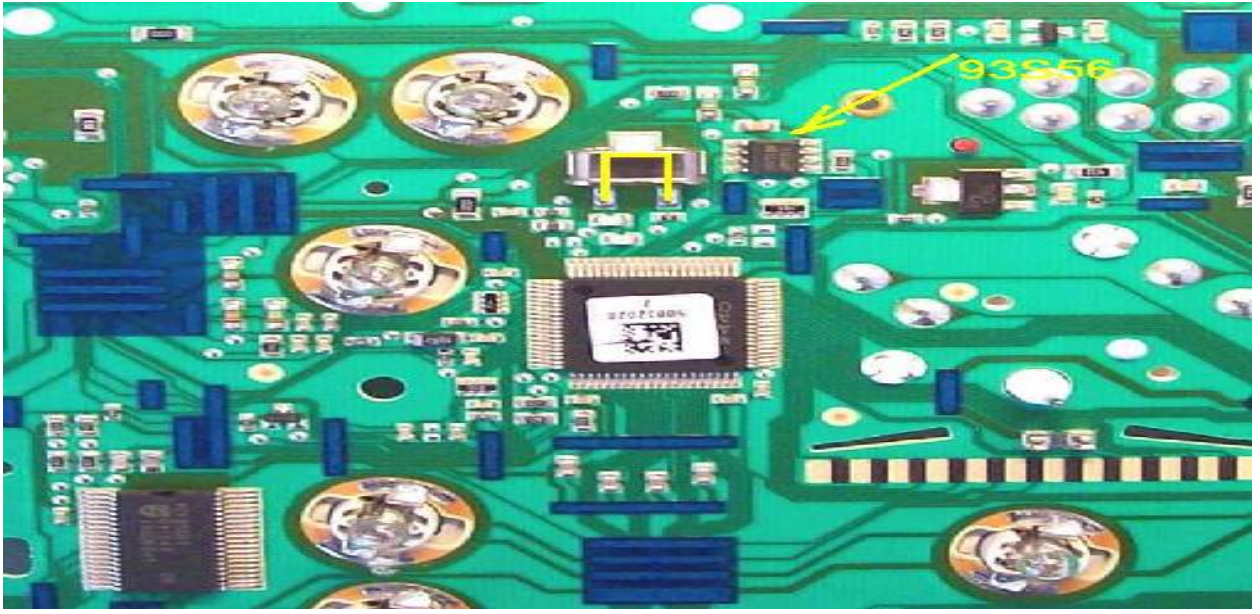

#### Новая панель VDO память 93856

Панель Волга (аналогично Калина УАЗ и Приора) - программирование по сервисному разьему Подключаем питание согласно рисунку На программаторе используем "*Разъем для программирования по диагностике*" выход Тх

Точка программирования на панели

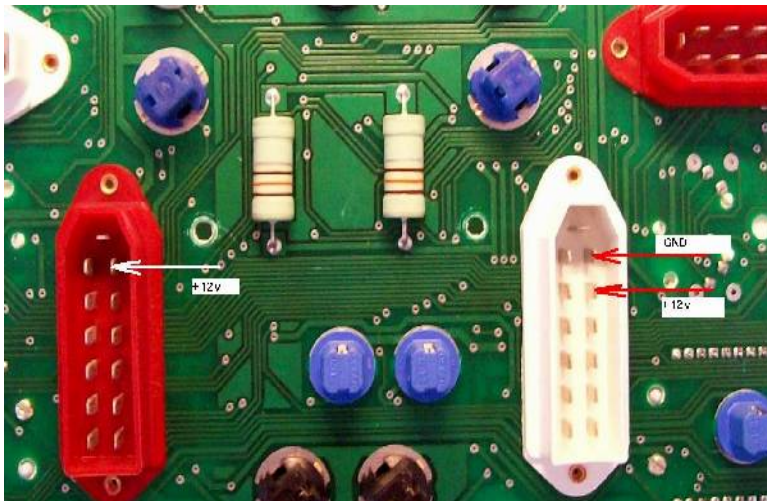

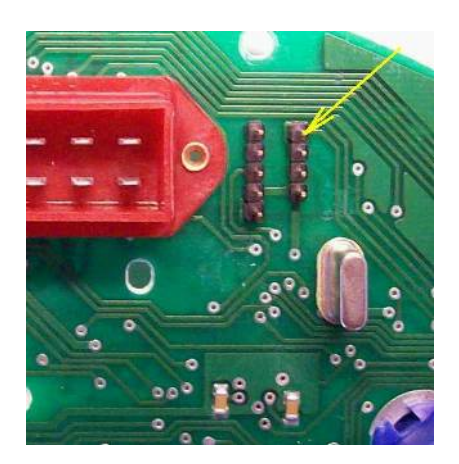

## Калина и Приора

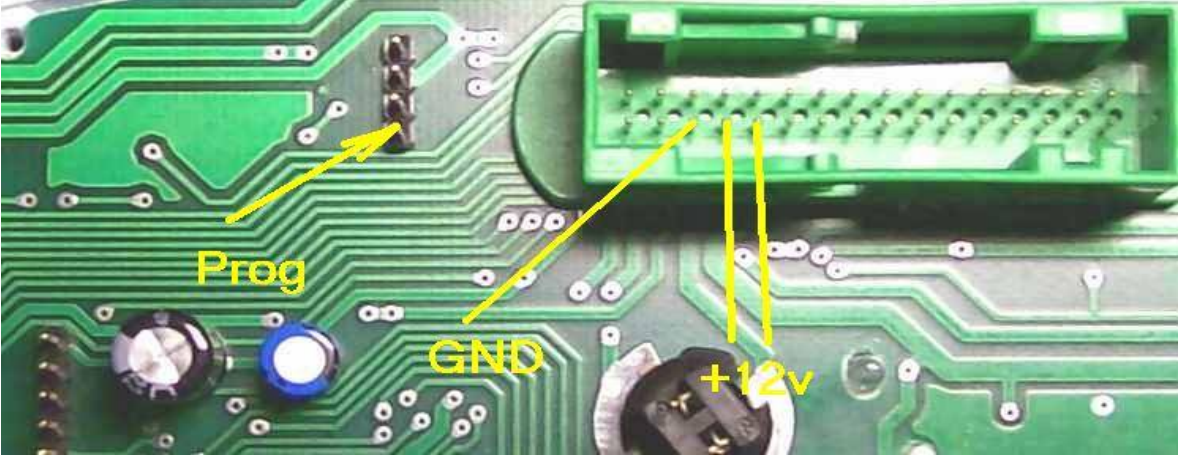

Включаем панель и программатор

Кнопкой Read читаем пробег из панели

С помощью кнопки Next выбираем панель "AP Volga Priora", с помощью кнопок Plus и Next выставляем нужный пробег и нажимаем кнопку Enter для программирования. Время программирование занимает примерно полминуты

Снимаем питание с панели и подаем снова, проверяем показание нового пробега

# УАЗ Патриот

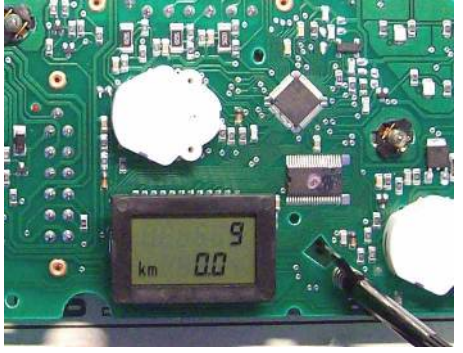

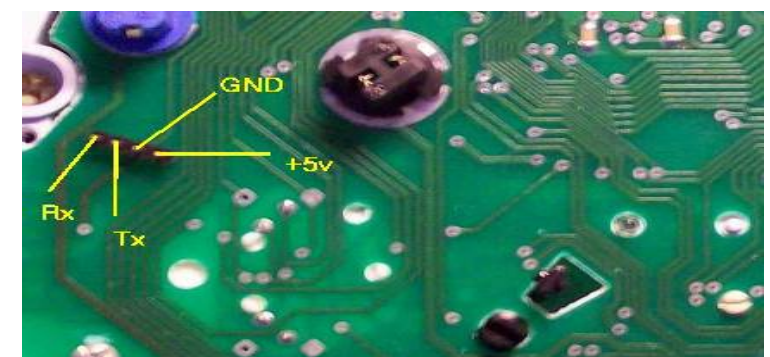

#### Волга

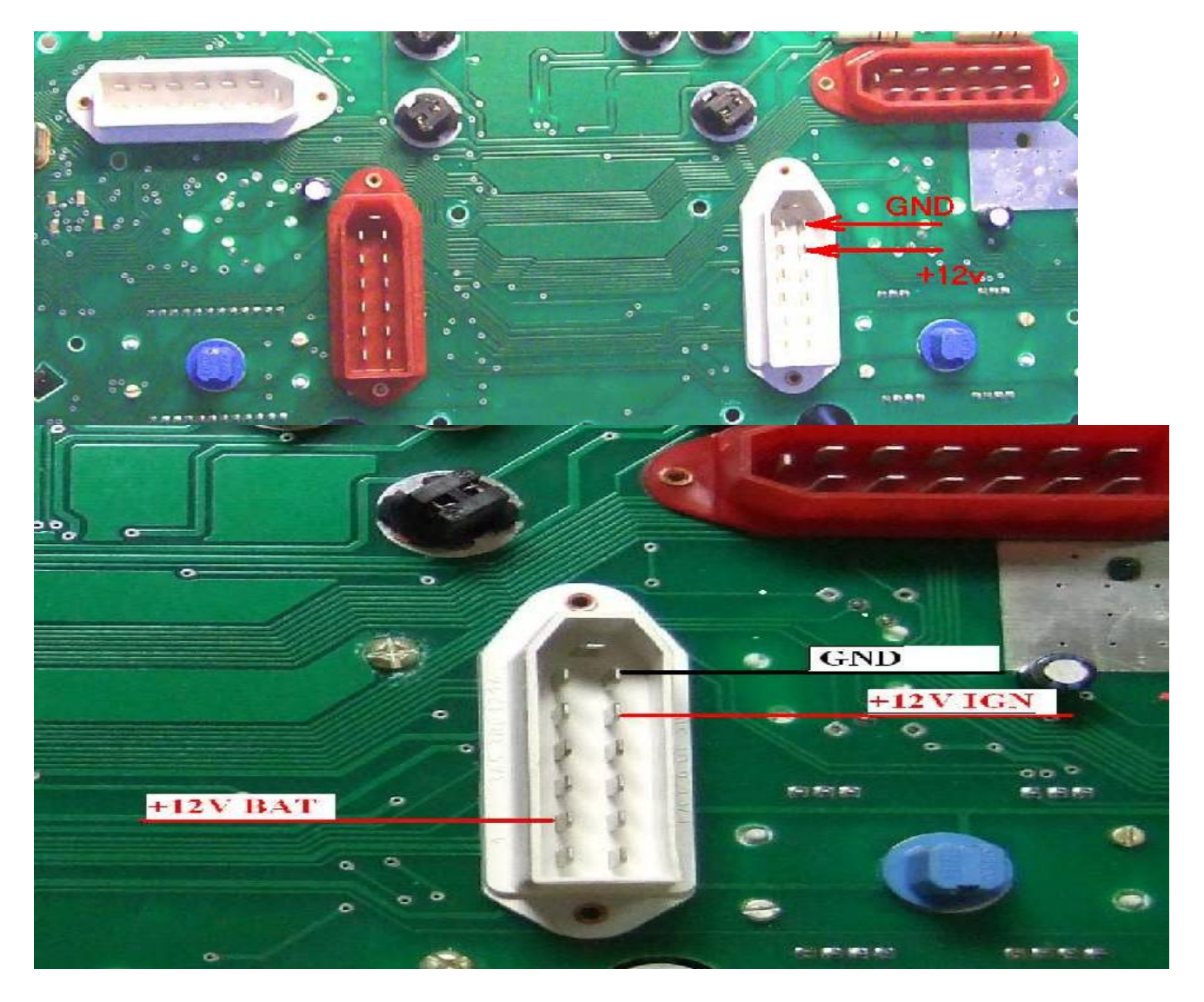

Для программирования достаточно подключить сервисный разъем Rx Tx Gnd +5v Для проверки показаний спидометра подключить питание +12 вольт согласно рисунку

# Модуль Update

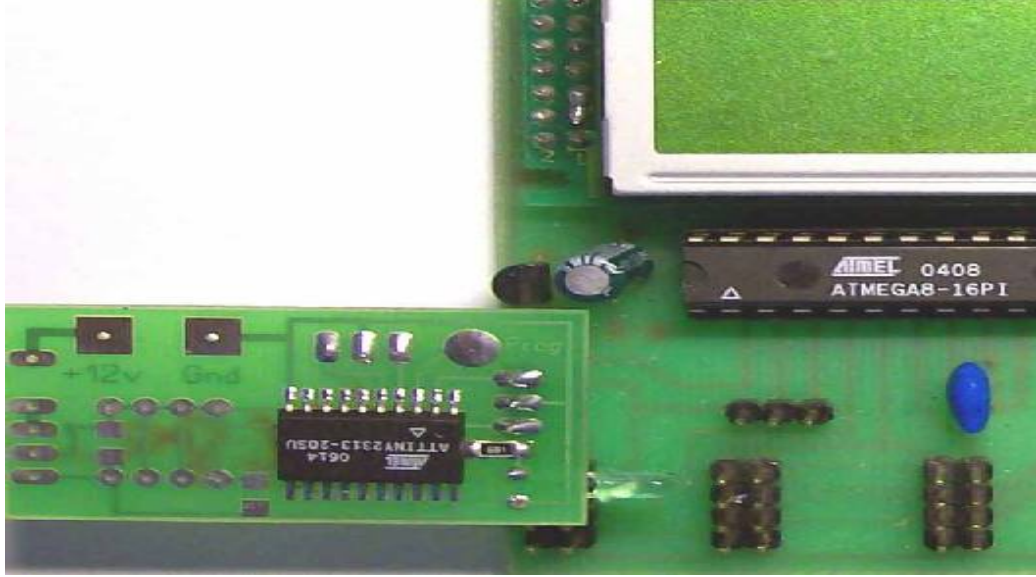

Подсоединяем модуль согласно рисунку Toчку PROG соединяем с точкой программирования на панели. Включаем программатор ,светодиод на модуле начинает мигать С помощью кнопки Next выбираем "Modul Update", , с помощью кнопок Plus и Next выставляем нужный пробег и нажимаем кнопку Enter для программирования.

Светодиод гаснет на некоторое время и зажигается вновь – идет процесс программирования панели Время программирование занимает примерно полминуты После окончания программирования светодиод на модуле начинает мигать Снимаем питание с панели и подаем снова, проверяем показание нового пробега

#### **YA3** Hunter

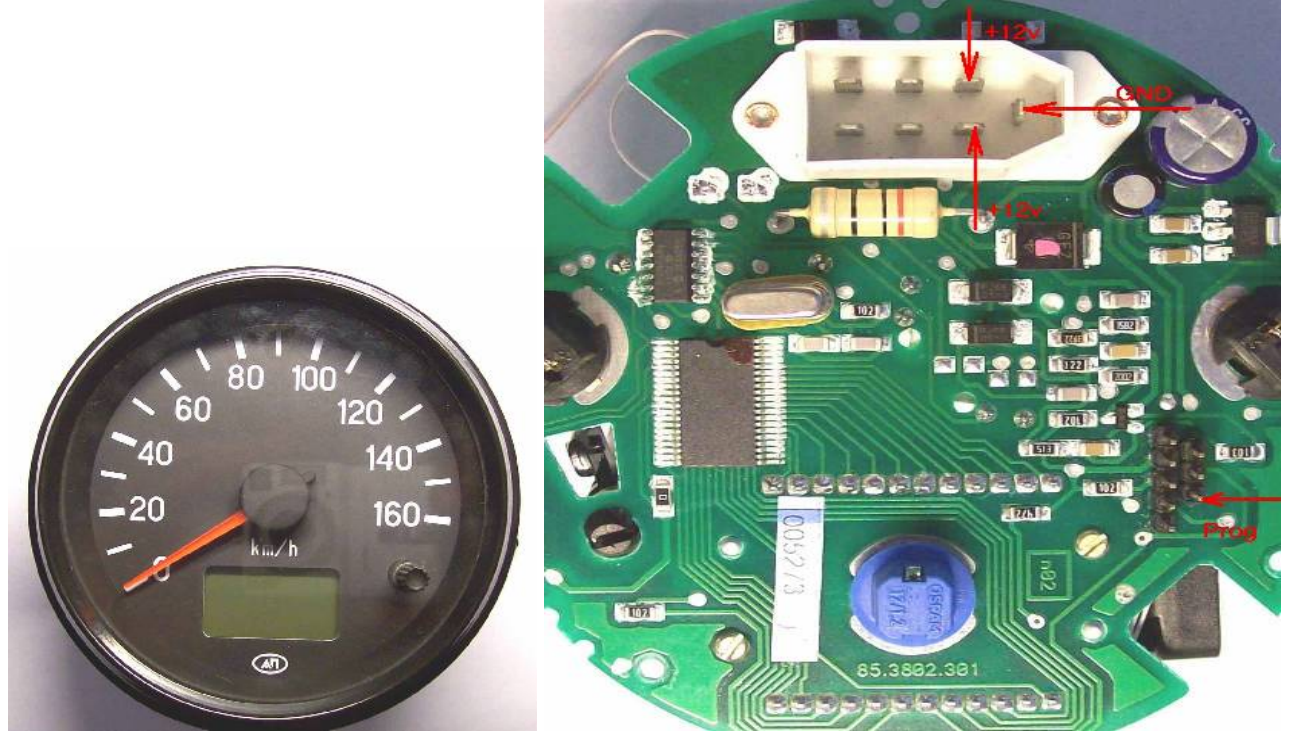

Включаем панель и программатор

Кнопкой **Read** читаем пробег из панели

С помощью кнопки Next выбираем панель "AP UAZ", с помощью кнопок Plus и Next выставляем нужный пробег и нажимаем кнопку Enter для программирования. Время программирование занимает примерно полминуты

Снимаем питание с панели и подаем снова, проверяем показание нового пробега